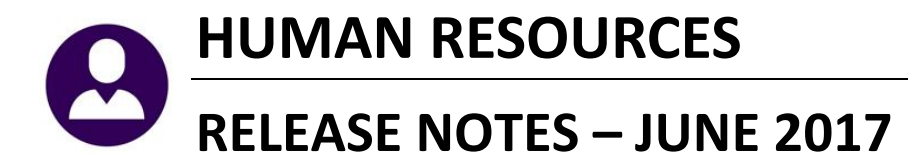

This document explains new product enhancements added to the ADMINS Unified Community for Windows **HUMAN RESOURCES** system.

| 1. | LEA   | VE ROLLOVER-[FIX]                                           | 2  |
|----|-------|-------------------------------------------------------------|----|
| 2. | EMF   |                                                             |    |
|    | 2.1.  | Add New Position  Termination Dates Column added to Lookup  |    |
| 3. | LEA   | VE BALANCE ADJUSTMENTS [NEW]                                | 4  |
|    | 3.1.  | Employee Leave Change Log Screen [New]                      | 4  |
|    | 3.1.1 | 1. Edit List [New]                                          | 5  |
| 4. | REP   | ORTS                                                        | 5  |
|    | 4.1.  | Position Reports [Enhancement]                              | 5  |
|    | 4.2.  | Position Report–Filled [Enhancement]                        | 6  |
|    | 4.3.  | By Paychecks/Other [Enhancement]                            | 7  |
| 5. | QUA   | ARTERLY PROCESSING                                          | 8  |
|    | 5.1.  | Federal Quarterly Reporting – 941 [Updated per IRS]         | 9  |
| 6. | SITE  | SPECIFIC [STATUTORY CHANGES]                                | 10 |
|    | 6.1.  | Employees' Retirement System of Rhode Island (ERSRI) Export | 10 |
| 7. | SCR   | EEN DELAY [FIX]                                             | 13 |
| 8. | HELI  | P REFERENCE LIBRARY                                         | 13 |
|    | 8.1.  | New or Updated Documentation                                | 13 |

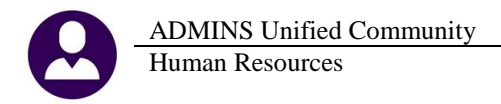

# 1. LEAVE ROLLOVER-[FIX]

Some sites have employees with leave rollover dates during a pay period where they do not have any pay. An example may be a teacher that receives sick leave that rolls over on June 30, but their last pay for the year was for the period ending June 23.

During the pay period of June 24 through June 30 the employees would not be paid but the leave rollover must occur.

| Leave History [TRAINING] |                                                             |                                   |                                     |            |            |           |            |                   |
|--------------------------|-------------------------------------------------------------|-----------------------------------|-------------------------------------|------------|------------|-----------|------------|-------------------|
| Goto                     | Employee                                                    | <mark>000780</mark> SMITH, ELIZAB | BETH A                              |            |            |           |            |                   |
| Actions                  |                                                             |                                   |                                     |            |            |           |            |                   |
| 1 Su                     | 1 Summary 2 Summary/Accrual Group 3 Transactions 4 Calendar |                                   |                                     |            |            |           |            |                   |
|                          | Beg Balance Accrued Taken Forfeited Paid OutEnding Balance  |                                   |                                     |            |            |           |            |                   |
| SICK S.                  | ick                                                         | Hours                             | Days         Hours           126,50 | Days Hours | Days Hours | Days Hour | s Days Hou | rs Days<br>126,50 |

Figure 1 Leave History shows an ending balance of 126.5

This teacher is not receiving paychecks over the summer-but the leave balance must still be rolled over.

| File Edit Ledgers 🗎 🗎 🖶                                                             | Purchase Orders<br>• ← → → ₩ 🏅                                                                                                    | Accounts Payable<br>🛎 🎬 🔍 📰 | e Human Resou              | irces Budget C | ollections | System | Favorites | Help |   |
|-------------------------------------------------------------------------------------|----------------------------------------------------------------------------------------------------|-----------------------------|----------------------------|----------------|------------|--------|-----------|------|---|
|                                                                                     |                                                                                                    |                             | Leav                       | e History Ti   | ansacti    | ons [1 | RAINI     | NG]  |   |
| Goto Actions                                                                        | Goto         Employee         000780         SMITH, ELIZABETH A           Actions         Accrual Group<br>Leave Code         TEACHER2         TEACHER2         TEACHE |                             |                            |                |            |        |           |      |   |
| 1 Summary         2 Summary/Accrual Group         3 Transactions         4 Calendar |                                                                                                    |                             |                            |                |            |        |           |      |   |
| Leave Date Type                                                                     | e Accrual                                                                                                    | Used/For                    | WPosted <sub>,</sub> Balar | ice Posted     | Note       |        |           |      | ^ |
| 30-Jun-2017                                                                         |                                                                                                    |                             | 160187                     | 21-Jun-2017    | ROLLOVER   |        |           |      |   |
| 03-Mar-2017 day:                                                                    | S                                                                                                    | 1.00                        | 160172 126.                | 50 08-Mar-2017 | Used       |        |           |      |   |

Figure 2 A ROLLOVER is added to the warrant and is reflected in the Leave History Transaction screen.

A special warrant transaction with a notation of **ROLLOVER** will be used to roll the ending balance to the beginning balance for the new fiscal year.

A site-specific change has been implemented to create the leave rollover records even if the employee is not paid during the pay period that includes the leave rollover date. If you site needs this change implemented, please contact our support team.

[MBE-SUP-SAPLAUC-367]

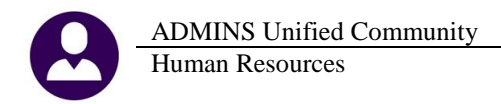

## **2. EMPLOYEE MAINTENANCE**

Select Human Resources Maintenance Employee Maintenance [P Add Position] to view this change.

|              | Employee                           | Maintenance                                                                                           |                  |
|--------------|------------------------------------|----------------------------------------------------------------------------------------------------|------------------|
| Goto Actions | Employee Number 2000003            | Employee Attachments (4)<br>Employee Position Attachments                                             |                  |
| Add Employee | Y Employee Notes No text available | Current Positions S006MISMIS -03 SENIOR IT SPECIALIST QAII Positions S006ATHDIRE-01 ATHLETIC DIRECTOR | 1.0000<br>1.0000 |

### 2.1. Add New Position > Termination Dates Column added to Lookup

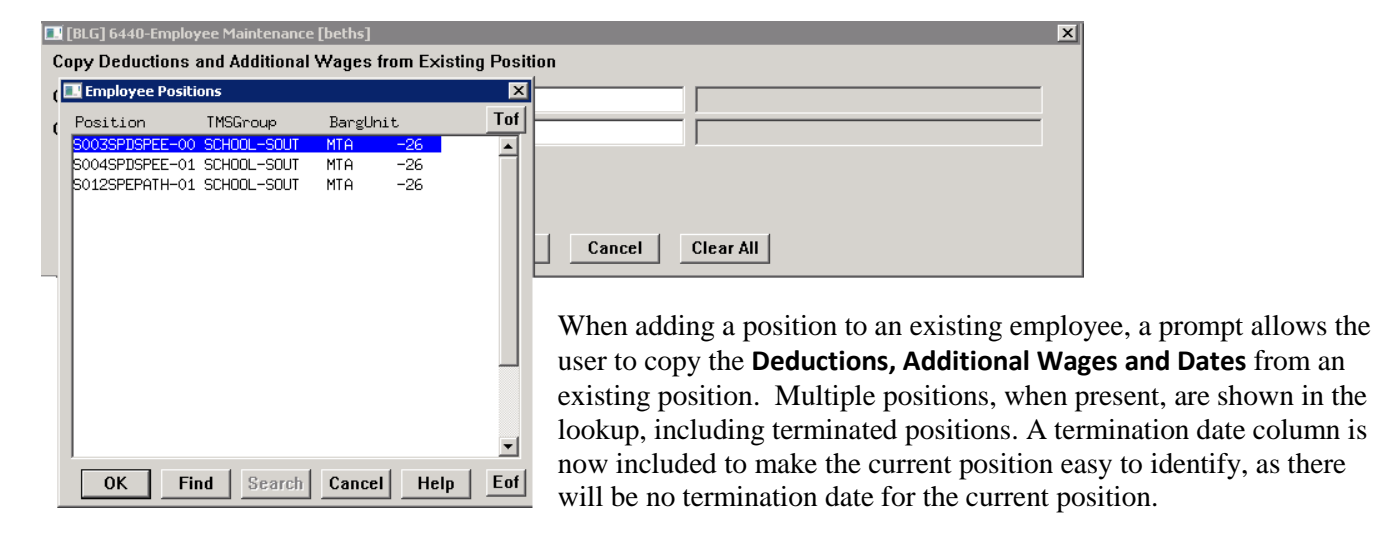

| 🔝 [AUC] 6439-Employee Maintenance [theresa]                                                                                                    |                                                                                                    | хI       |
|----------------------------------------------------------------------------------------------------|----------------------------------------------------------------------------------------------------|----------|
| Conv Deductions, Additional Wages and Dates from Existing Po                                                                                                   | Employee Positions                                                                                                    | ×        |
| Optional: Carry DEDUCTIONS from this position                                                                                                    | Position TMSGroup BargUnit Term Date                                                                                                    | Tof      |
| Optional. Copy DEDOCTIONS from this position                                                                                                    | SOOSABATECH-O1 SCHOOL-STAL AFL -AF                                                                                                    |          |
| Optional: Copy ADDITIONAL WAGES from this position                                                                                                    | SOO5ABATECH-O2 SCHOOL-STAL NON -NO                                                                                                    |          |
| Optional: Copy DATES from this position                                                                                                    | SOOGATHDIRE-O1 SCHOOL-BHS SNGL -O1<br>SOOGMISMIS -O3 SCHOOL-BHS SNGL SCH-12MT<br>SO1OABATECH-O1 SCHOOL-PRE AFL -AF<br>SO12ABAABAS-O2 SCHOOL-BMMS AFL -AF |          |
| Lookup OK                                                                                                    | T122SELASST-01 TOWN -TOWN SNGL -01<br>T123ADMASST-01 TOWN -TOWN SNGL -01<br>T651ARTCNCL-01 TOWN -DPW NON -NO<br>K999RETTERM-01 TOWN -DPW TEPM            |          |
| A term date column is now included on the lookup to make the current position easy to identify, as there will be no termination date for the current position. | OK Find Search Cancel Help                                                                                                    | ▼<br>Eof |

[ADM-AUC-HR-9811]

# 3. LEAVE BALANCE ADJUSTMENTS [New]

The Payroll office may adjust the balances using a screen, described below. Access the screen by selecting Human Resources ▶ Maintenance ▶ Employee Leave Balance Update Screen.

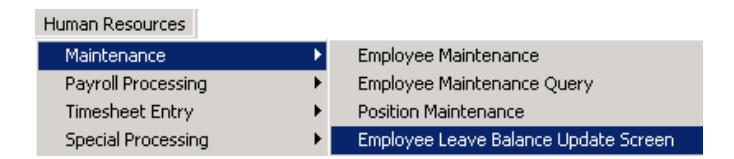

The example below shows an employee who has moved from one position to another, in a different accrual group. The balances for Personal and Sick Leave were .5 and 120 days, respectively. Enter these balances into the accrued column for the new accrual group.

|              | Employee Leave Balance Update Screen |              |                   |            |            |            |            |                   |  |  |  |
|--------------|--------------------------------------|--------------|-------------------|------------|------------|------------|------------|-------------------|--|--|--|
| <u>G</u> oto | Employee                             | 001001 DEV   | VITT, MARIE A     |            |            |            |            |                   |  |  |  |
| Actions      |                                      |              |                   |            |            |            |            |                   |  |  |  |
|              |                                      |              |                   |            |            |            |            |                   |  |  |  |
|              |                                      |              |                   |            |            |            |            |                   |  |  |  |
|              |                                      | _ <u>2</u> S | ummary/Accrual Gr | эир        |            |            |            |                   |  |  |  |
|              |                                      | Bea          | Balance           | Accrued    | Taken      | Forfeited  | Paid Out   | Fnding Balance    |  |  |  |
| Accr Grp Le  | eave                                 | As Of I      | Hours Days        | Hours Days | Hours Days | Hours Days | Hours Days | Hours Days As Of  |  |  |  |
| CFO CC       | OMPTIM Comp Time                     |              |                   |            |            |            |            | TERMINATED        |  |  |  |
| CFO HO       | OLIDAY Holiday                       |              |                   |            |            |            |            | TERMINATED        |  |  |  |
| CFO PE       | RSONAL Personal                      | 07/01/12     | 1,00              | 8,00       | 8,50       |            |            | .50 TERMINATED    |  |  |  |
| CFO SI       | [CKLEA Sick Leave                    | 9 01/01/12   | 120.00            | 42,50      | 34,00      | 8,50       |            | 120.00 TERMINATED |  |  |  |
| CF0 VP       | ACATION Vacation                     | 07/01/12     | 3,00              | 120,00     | 110,50     |            | 12,50      | TERMINATED        |  |  |  |
| SCH 12 L PE  | ER C/OV personal c                   | :/o          |                   |            |            |            |            |                   |  |  |  |
| SCH 12 L PE  | ERSONAL Personal                     |              |                   | .50        |            |            |            | .50               |  |  |  |
| SCH 12 L SI  | [CKLEA Sick Leave                    | • _          |                   | 120.00     |            |            |            | 120.00            |  |  |  |
| SCH 12 L VA  | ACATION Vacation                     |              |                   |            |            |            |            |                   |  |  |  |

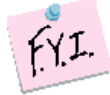

This screen may also be used if the accrued amounts need to be adjusted due to a position change. A six hour/day employee who transitions to an eight hour/day may have leave adjusted via the screen.

## 3.1. Employee Leave Change Log Screen [New]

A screen is available to view changes made via to leave on this screen. Access the screen by selecting Human Resources > Maintenance > Employee Leave Change Log.

|                                         |     |                                       |   |                                  | Emi       | olovee Lea | ve Change Lo | ba          |            |              |           |           |
|-----------------------------------------|-----|---------------------------------------|---|----------------------------------|-----------|------------|--------------|-------------|------------|--------------|-----------|-----------|
|                                         |     |                                       |   | Gata                             |           |            |              |             | ,          | ·······      |           |           |
|                                         |     |                                       |   | 2010                             |           |            |              |             |            |              |           |           |
| Human Resources                         |     |                                       |   |                                  |           |            |              |             |            |              |           |           |
| Maintenance                             |     | Employee Maintenance                  |   | Actions                          |           |            |              |             |            |              |           |           |
| Payroll Processing                      | •   | Employee Maintenance Query            |   |                                  |           |            |              |             |            |              |           |           |
| Timesheet Entry    Position Maintenance |     |                                       | 6 | O FURILIA                        |           |            |              |             |            |              |           |           |
| Special Processing                      | •   | Employee Leave Balance Update Screen  |   | <u><u><u>b</u> Ealt List</u></u> |           |            |              |             |            |              |           |           |
| Void/Manual/Figure Paycheck             |     | Employee Change Logs                  |   |                                  |           |            |              |             |            |              |           |           |
| Billing and Invoicing                   | •   | Employee Date Change Logs             |   |                                  | Employee  | 01001 DEVI | ETT, MARIE A |             |            |              |           |           |
| Bank Reconciliation                     | •   | Employee Name Search                  |   |                                  |           |            |              |             |            |              |           |           |
| Queries                                 | • - | Fundament Fronti Handaka Campan       |   |                                  | AccrGroup | LeaveCode  | ChangeDate   | ChangeTime  | ChangeUser | Field        | Old Value | New Value |
| Reports                                 | • _ | Employee Email Opdate Screen          |   |                                  | · ·       |            |              |             |            |              |           |           |
| Tables                                  | •   | Employee Deduction/Benefit Delete Log |   |                                  | SCH 12 L  | PERSONAL   | 09-Dec-2016  | 13+57+00_03 | THERESO    | Daug Accrued |           | 50        |
| Quarterly Processing                    | •   | Employee Additional Wages Delete Log  |   |                                  | CU 12 L   | CTCVLE0    | 09-Dec 2016  | 17+57+10,70 | THEREON    | Days Accrued | _         | 120.00    |
| Year-End Processing                     | •   | Employee Leave Change Log             |   |                                  | oun 12 L  | DIUNEEH    | 05-080-2016  | 10:07:12:78 | INCREON    | pays recrued |           | 120,00    |

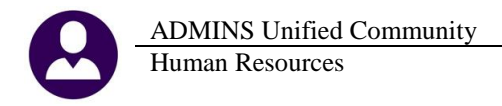

### 3.1.1. Edit List [New]

An edit list is available, showing the **Employee #, Name, Accrual Group Code, Accrual Group Description, Leave Code, Leave Code Description, the Entry Date, Time and User,** the **Field Name** and the **Old** and **New** values for the changed field. The edit list may be optionally filtered in three different ways:

- by selecting up to nine employee numbers
- by the date range
- by the username

| 🔣 Task 6557: Employee Leave Balance Change Log                              |
|-----------------------------------------------------------------------------|
| Employee Leave Balance Change Log                                           |
| Optional: Enter up to 9 Employee# Edit 0 values:                            |
| Optional: Entry Date Range (mmddyyyy) From: To:                             |
| Optional: Enter up to 9 Usernames Edit 0 values:                            |
| Run as C Preview C Print C PDF © Excel<br>If Printing use Duplex © Yes C No |
| Lookup OK Cancel Clear All                                                  |

|   | A A           | B                | С         | D                   | E          | F                      | G          | н           |            | J          | K      | L      |
|---|---------------|------------------|-----------|---------------------|------------|------------------------|------------|-------------|------------|------------|--------|--------|
|   | 1 <u>Emp#</u> | Name             | AcrualGrp | Accrual Description | Leave Code | Leave Code Description | Entry Date | Entery Time | Entry User | Field Name | Old    | Nev    |
|   | 2 000013      | GENEREUX, LYNN   | SC18      | 20HRS/10MTHS/UNLMTD | VACATION   | Vacation               | 12/8/2016  | 08:22:54.02 | LUANN      | BEGDAYS    |        | 10.00  |
|   | 3 000013      | GENEREUX, LYNN   | SC18      | 20HRS/10MTHS/UNLMTD | VACATION   | Vacation               | 12/8/2016  | 08:23:02.29 | LUANN      | ACCDAYS    | 40.00  | 10.00  |
|   | 4 000013      | GENEREUX, LYNN   | SC18      | 20HRS/10MTHS/UNLMTD | VACATION   | Vacation               | 12/8/2016  | 08:23:04.13 | LUANN      | TAKDAYS    | 40.00  | 2.00   |
|   | 5 001001      | DEVITT, MARIE A  | SCH 12 L  | 12 month limited    | PERSONAL   | Personal               | 12/9/2016  | 13:57:00.03 | THERESA    | ACCDAYS    |        | .50    |
|   | 6 001001      | DEVITT, MARIE A  | SCH 12 L  | 12 month limited    | SICKLEA    | Sick Leave             | 12/9/2016  | 13:57:12.78 | THERESA    | ACCDAYS    |        | 120.00 |
|   | 7 001011      | EMIDY, MICHAEL S | PROF      | PROFESSIONAL UNION  | SICKLEA    | Sick Leave             | 12/7/2016  | 17:14:00.95 | LUANN      | BEGDAYS    | 1.00   | 2.00   |
|   | 8 001011      | EMIDY, MICHAEL S | PROF      | PROFESSIONAL UNION  | SICKLEA    | Sick Leave             | 12/7/2016  | 17:14:01.28 | LUANN      | ACCHRS     | 1.00   | 2.00   |
|   | 9 001011      | EMIDY, MICHAEL S | PROF      | PROFESSIONAL UNION  | SICKLEA    | Sick Leave             | 12/7/2016  | 17:14:01.59 | LUANN      | ACCDAYS    | 1.00   | 2.00   |
| 1 | 0 001011      | EMIDY, MICHAEL S | PROF      | PROFESSIONAL UNION  | SICKLEA    | Sick Leave             | 12/7/2016  | 17:14:01.95 | LUANN      | TAKHRS     | 1.00   | 2.00   |
| 1 | 1 001011      | EMIDY, MICHAEL S | PROF      | PROFESSIONAL UNION  | SICKLEA    | Sick Leave             | 12/7/2016  | 17:14:02.34 | LUANN      | TAKDAYS    | 1.00   | 2.00   |
| 1 | 2 001011      | EMIDY, MICHAEL S | PROF      | PROFESSIONAL UNION  | SICKLEA    | Sick Leave             | 12/7/2016  | 17:14:02.70 | LUANN      | FORHRS     | 1.00   | 2.00   |
| 1 | 3 001011      | EMIDY, MICHAEL S | PROF      | PROFESSIONAL UNION  | SICKLEA    | Sick Leave             | 12/7/2016  | 17:14:03.05 | LUANN      | FORDAYS    | 1.00   | 2.00   |
| 1 | 4 001011      | EMIDY, MICHAEL S | PROF      | PROFESSIONAL UNION  | SICKLEA    | Sick Leave             | 12/7/2016  | 17:14:03.42 | LUANN      | PYOHRS     | 1.00   | 2.00   |
| 1 | 5 001011      | EMIDY, MICHAEL S | PROF      | PROFESSIONAL UNION  | SICKLEA    | Sick Leave             | 12/7/2016  | 17:14:04.02 | LUANN      | PYODAYS    | 1.00   | 2.00   |
| 1 | 6 001011      | EMIDY, MICHAEL S | PROF      | PROFESSIONAL UNION  | VACATION   | Vacation               | 12/7/2016  | 17:22:08.47 | LUANN      | BEGDAYS    | 3.75   | 10.00  |
| 1 | 7 001011      | EMIDY, MICHAEL S | PROF      | PROFESSIONAL UNION  | VACATION   | Vacation               | 12/7/2016  | 17:22:09.53 | LUANN      | ACCDAYS    | 149.50 | 20.00  |
| 1 | 8 001011      | EMIDY, MICHAEL S | PROF      | PROFESSIONAL UNION  | VACATION   | Vacation               | 12/7/2016  | 17:22:11.80 | LUANN      | TAKDAYS    | 140.25 | 5.00   |
| 1 | 9 001011      | EMIDY, MICHAEL S | PROF      | PROFESSIONAL UNION  | VACATION   | Vacation               | 12/7/2016  | 17:22:12.67 | LUANN      | FORDAYS    |        | 5.00   |
| 1 | 20 001011     | EMIDY, MICHAEL S | PROF      | PROFESSIONAL UNION  | VACATION   | Vacation               | 12/7/2016  | 17:22:13.70 | LUANN      | PYODAYS    |        | 1.00   |
| 1 | 21 070623     | WOLNY, KAREN M   | SUP       | SUPERINTENDENT      | SICKLEA    | Sick Leave             | 12/9/2016  | 13:51:12.08 | THERESA    | ACCDAYS    |        | 3.75   |
| 1 | 2 070645      | JONES, APRIL     | POL       | POLICE DEPT         | SICKLEA    | Sick Leave             | 12/9/2016  | 13:42:18.16 | THERESA    | BEGHRS     | 10.00  | 13.33  |
| 1 | 23 070645     | JONES, APRIL     | POL       | POLICE DEPT         | SICKLEA    | Sick Leave             | 12/9/2016  | 13:42:25.45 | THERESA    | ACCHRS     | 30.00  | 40.00  |

## 4. REPORTS

### 4.1. Position Reports [Enhancement]

The position reports have been modified to select all positions, budgeted positions or non-budgeted positions:

| 🚥 [AUC] 7800-Report Librar | y By Employee [theresa]                                                                                                  |
|----------------------------|----------------------------------------------------------------------------------------------------|
| File Edit Ledgers Purchase | Orders Accounts Payable Fixed Assets Human Resources Budget C                                                            |
| <b>₽ ₽ ₽ ₩ + +</b>         | M 🚝 🔍 🖬 🔒                                                                                                    |
| Goto                       | Report Library                                                                                                    |
| - Actions                  | Report Name                                                                                                    |
| Actious                    | 6680-Employee Roster Schedule                                                                                            |
|                            | 6710-Employee List                                                                                                    |
|                            | 6711-Employee List with Notes                                                                                            |
|                            | 6712-Employee List - Phone Directory                                                                                     |
| Report Categories          | 6714-Employee List - Grade Schedules                                                                                     |
| 1 By Employee              | 6754-Employee List - Additional Wages                                                                                    |
| 2 By Positio               | 16-Employee List - Deductions<br>18-Employee List - GL Home Coding<br>6719-Employee List - GL Home Coding - Element Sele |

| Report Library b                          | y Position |     |
|-------------------------------------------|------------|-----|
| Report Name                               |            |     |
| 6605-Position List                        | Sample R   | Run |
| 6124-Position List - Encumbered Positions | Sample R   | Run |
| 6740-Position List - Vacant               | Sample R   | Run |
| 6741-Position List - Filled               | Sample R   | Run |
| 6758-Position List - Budgeting            | Sample R   | Run |

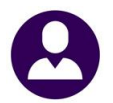

ADMINS Unified Community Human Resources

| 🔜 Task 6605: Position List                  |                                           |
|---------------------------------------------|-------------------------------------------|
| Position List                               |                                           |
| Print Report as:                            | Summary C Detail                          |
| Position Selection:                         | C All 🖲 Budgeted Only C Non-Budgeted Only |
| Optional: Enter up to 9 Position Categories | Edit 0 values:                            |
| Optional: Enter up to 9 Timesheet Groups    | Edit 0 values:                            |
| Optional: Enter up to 9 Bargaining Units    | Edit 0 values:                            |
| Optional: Enter up to 9 Budget Groups       | Edit 0 values:                            |
| Optional: Enter up to 9 Pay Groups          | Edit 0 values:                            |
| Optional: Enter up to 9 EEO Categories      | Edit 0 values:                            |
| Optional: Enter up to 9 EEO Types           | Edit 0 values:                            |
| Sort Report By:                             |                                           |
| Run as @ Preview @ Print @ PDF              | C Excel                                   |
| If Printing use Duplex 💿 Yes 🔿 No           |                                           |
|                                             | Lookup OK Cancel Clear All                |

#### Figure 3 6605 Position List

| 6605-HRPOSEDT.REP                   | Printed 30- | -Mar-2017 a | at 17:14:58 by 3 | THERESA  |       | -      |                                |          |        |       |      |         |       |                               | Page 2 |
|-------------------------------------|-------------|-------------|------------------|----------|-------|--------|--------------------------------|----------|--------|-------|------|---------|-------|-------------------------------|--------|
|                                     |             |             |                  |          |       | Т      | own of ADMINS<br>Position List |          |        |       |      |         |       |                               |        |
|                                     |             |             |                  |          |       |        |                                |          |        |       |      |         |       |                               |        |
|                                     |             |             |                  |          |       |        | Summary by                     |          |        |       |      |         |       |                               |        |
|                                     |             |             |                  |          |       |        | Position #                     |          |        |       |      |         |       |                               |        |
|                                     | в           | Budget      | Bargaining       |          |       |        | Budgeted                       | Budgeted | 4      | EEO   | REO  | Accrual | Allow |                               |        |
| Position# Description               | Category G  | Group       | Unit             | Schedule | Grade | FTE    | AnnualSalary                   | Annual H | 7ringe | Categ | Type | Group   | Mult? | Default Account#              |        |
|                                     |             |             |                  |          |       |        |                                |          |        |       |      |         |       |                               |        |
| SOO3TEAGR04-03 SOUTH SCHOOL TEACHER | TEACH S     | SOUTH       | MTA-26           | B30      | 1     | 1.0000 | .00                            |          | .00    | 02    | 01   | SC23    | Yes   | 1000-300-2305-110-03-00-51260 |        |
| S003TEAGR04-04 SOUTH SCHOOL TEACHER | TEACH S     | SOUTH       | MTA-26           | H15      | 1     | 1.0000 | .00                            |          | .00    | 02    | 01   | SC24    | Yes   | 1000-300-2305-110-03-00-51260 |        |
| SOOSTEAKINF-01 SOUTH SCHOOL KINDERG | TEACH S     | SOUTH       | MTA-26           | н        | 1     | 1.0000 | .00                            |          | .00    | 02    | 01   | SC24    | Yes   | 5160-000-2305-401-03-00-51260 |        |
| SOUSTRAKING-OZ SOUTH SCHOOL KIN THE | TROLA S     | er of sol   | P -26            | н        | P     | 1.0000 | .00                            |          | PR     | 0Z    | .01  | 90.24   | Yes   | 5160-000-2305-401-03-00-51260 | in .   |
| denses in the                       | -           |             |                  |          |       | -      |                                |          |        | -     |      |         |       | -[01                          |        |
|                                     |             |             |                  |          |       |        |                                |          |        |       |      |         |       |                               |        |
| 2                                   |             | . (n.       | RFF              |          | J     |        |                                |          |        | 1.1   | -    |         |       | 80                            |        |
| T135FINADMN-19 PEnONER              | PENS P      | PERSONNEL   | RET-RE           | ABC-123  | 1     | .0000  | .00                            |          | .00    | 00    | 00   |         | Yes   | 1000-210-000u-u02-00-00-51150 |        |
| T135FINCF0-01 CHIEF FINANCIAL OFFI  | FD001 F     | FINANCE     | SNGL-01          | TWN MISC | 1     | 1.0000 | .00                            |          | .00    | 01    | 01   | CFO     | Yes   | 1000-135-0000-001-00-00-51110 |        |
| T651ARTCNCL-01 ARTS COUNCIL         | ARTS D      | DISTRICT    | NON-NO           | UNK      | 1     | .8750  | .00                            |          | .00    | 06    | 02   | NONE    | Yes   | 1000-651-0000-006-00-00-51140 |        |
| 20 10 1 00                          |             |             |                  |          |       |        |                                |          |        |       |      |         |       |                               |        |
| #Positions: /0                      |             |             |                  |          |       |        |                                |          |        |       |      |         |       |                               |        |
|                                     |             |             |                  |          |       |        |                                |          |        |       |      |         |       |                               |        |
|                                     |             |             |                  |          |       |        |                                |          |        |       |      |         |       |                               |        |
| Selection Legend:                   |             |             |                  |          |       |        |                                |          |        |       |      |         |       |                               |        |
|                                     |             |             |                  |          |       |        |                                |          |        |       |      |         |       |                               |        |
| Budgeted Posito                     | ons         |             |                  |          |       |        |                                |          |        |       |      |         |       |                               |        |
| Sorted by: TPOSNO                   |             |             |                  |          |       |        |                                |          |        |       |      |         |       |                               |        |

The legend at the bottom of the report will reflect the selection.

| Selection Legend:                      | Selection Legend:                           | Selection Legend:                  |
|----------------------------------------|---------------------------------------------|------------------------------------|
| Budgeted Positons<br>Sorted by: TPOSNO | Non-Budgeted Positions<br>Sorted by: TPOSNO | All Positions<br>Sorted by: TPOSNO |

[MDT-SUP-SAPLAUC-1287]

### 4.2. Position Report–Filled [Enhancement]

The race column width was increased to show more of the description. These description changes are described in the section 6.4.1 of the March 2016 Human Resources release notes.

| 6115         |                      |               |           |        |       |         |       |          |     |               |             |           |        |
|--------------|----------------------|---------------|-----------|--------|-------|---------|-------|----------|-----|---------------|-------------|-----------|--------|
| 6741-HRPOSLS | T_FILLED.REP 🥔       | A             |           |        |       |         |       |          |     |               |             |           | Page 1 |
|              |                      | Town o        | f ADMINS  |        |       |         |       |          |     |               |             |           |        |
|              |                      | Position L    | ist - Fil | led    |       |         |       |          |     |               |             |           |        |
|              |                      |               |           |        |       |         |       |          |     |               |             |           |        |
|              |                      | Sorted by Ent | ity, Posi | tion#  |       |         |       |          |     |               |             |           |        |
|              |                      |               |           |        |       |         |       |          |     |               |             |           |        |
|              |                      |               | Position  |        |       | E       | mploy | 'ee      |     |               | Date of     |           | Mis    |
| Bargain. Uni | t Position# Dea      |               | BargUnit  | GrdSch | n FTE | Schedul | e Grd | Step     | FTE | Timesheet Grp | Hire        | Race      | Match  |
|              |                      |               |           |        |       |         |       |          |     |               |             |           |        |
| Entity: 1    | TOWN OF ANYWHE       |               |           |        |       |         |       |          |     |               |             |           |        |
|              |                      |               |           |        |       |         |       |          |     |               |             |           |        |
| AFL -AF      | SOO3ABATECH-O1 APP.  | . KAREN M     | SLIB      | SLIB   | .800  | ABATECH | 1     | 2        | 1.0 | SCHOOL-SOUT   | 15-0ct-2013 | White (No | SFT    |
| AFL -AF      | SOO3ABATECH-O1 APP   | R. LYNN M.    | SLIB      | SLIB   | . 800 | ABATECH | 1     | 2        | 1.0 | SCHOOL-SOUT   | 27-Aug-2013 | White (No | SFT    |
| AFL -AF      | SOO3ABATECH-O1 AP.   | LARIE L       | SLIB      | SLIB   | . 800 | ABATECH | 1     | 2        | 1.0 | SCHOOL-SOUT   | 27-Aug-2013 | White (No | SFT    |
| AFL -AF      | SOOJABATECH-O1 A     |               | SLIB      | SLIB   | . 800 | ABATECH | 1     | 1        | 1.0 | SCHOOL-SOUT   | 30-Aug-2014 |           | SFT    |
| AFL -AF      | SOO3ABATECH-O1 AP3   | IE A          | SLIB      | SLIB   | . 800 | ABATECH | 1     | 2        | 1.0 | TEST -TC      | 01-Feb-2015 | Hispanic  | SFT    |
| AFL 10M -AFI | 0 SOO3CAFLEAD-01 C   | LYNN          | CEW       | CFM    | 1.00  | CFW     | 1     | 2        | 1.0 | SCHOOL-BMMS   | 01-Sep-2014 | White (No |        |
| AFL 10M -AF1 | 0 S003CAFLEAD-01 CA  | AREN M        | CFW       | CFW    | 1.00  | CFW     | 1     | 1        | 1.0 | SCHOOL-BMMS   | 01-Sep-2014 | White (No | т      |
| AFL 10M -AFI | 0 SOOSCAFLEAD-OL CAR | TN A          | CEM       | CEM    | 1 00  | CEM     | ĩ     | 2        | 1 0 | SCHOOL-SOUT   | 03-0ct-2011 | White (No | т      |
| APD 1011 APJ | O DOODCATHIAD OI CA  | -n A          | 010       | 010    | 1.00  | 010     | -     | <u>-</u> | 1.0 | Demoon Door   | 00 000 2011 | wince (No | -      |

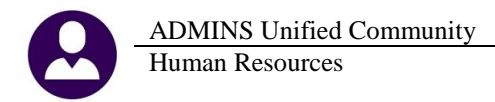

#### **Figure 4 Before**

| 6741-HR | POSLST_ | FILLED.REP     | P.       | Po    | Town of<br>sition Li: | ADMINS<br>st - Fi | lled  |          |       |      |      |               |                | Ра                             | ge 3         |
|---------|---------|----------------|----------|-------|-----------------------|-------------------|-------|----------|-------|------|------|---------------|----------------|--------------------------------|--------------|
|         |         |                |          | Sorte | d by Entit            | ty, Pos           | itior | 1#<br>   |       |      |      |               |                |                                |              |
| Pergein | Unit    | Decition#      | Decar    |       | Position              | CrdSch            | TTT   | Schodule | ploy. | ee   | <br> | Timochoot (   | Date of        | Paga                           | Mis<br>Motob |
| bargain | . onic  | POSICION#      | Descr.   |       | Bargonic              | Grusen            |       | Schedure | - Gra | scep | 414  | TIMesneet (   |                | Kace                           | Hacen        |
| NON     | -NO     | SOUGSTRATH -01 | CONCH    |       | COACH                 | COACH             | 1 00  | COACH    | 1     | 1    | 1 0  | SCHOOL-SCHOO  | I. 05=0at=2012 | Native Hewaijen / Decific Isla | c            |
| NON     | -NO     | SOOSATHATHL-OL | COACH A  |       | COACH                 | COACH             | 1 00  | COACH    | î     | 63   | 1 0  | SCHOOL-SCHOOL | L 01-Sep-2012  | White (Not Hispanic or Latino) | 0            |
| NON     | -NO     | SOOSATHATHL-OI | COACH    |       | CONCH                 | COACH             | 1 00  | COACH    | 1     | 64   | 1 0  | SCHOOL-SCHOO  | L 23-bug-2012  | Black ( African American (Not  |              |
| MTA     | -26     | SUUSSEDUCCT-04 | OCCUP    |       | BIS                   | BIS               | 497   | B        | î     | 6    | 1 0  | SCHOOL-PDF    | 25-hug-2008    | Hispenic or Latino             | < F          |
| MTA     | -26     | SOOSSPECCEL OF | SDEECH   |       | M601700               | M6017             | 950   | MED      | à     | 11   | 1 0  | TRST -TC      | 07-Sep-1992    | Asian (Not Hispanic or Latino) | SCR          |
| FLEC    | - 20    | T122SFLSLTM-01 | SFLECT   | w     | CELM                  | CPLW              | 500   | CELW     | 1     | 1    | 50   | TOWN -TOWN    | 02-Worr-2012   | Two or more reces (Not Wish o  | c            |
| RIRC    | _ 171   | T122SELSLTM_01 | GRIECTWA |       | CEIM                  | CRIM              | . 500 | CRIM     | 1     | 1    | 1 0  | TOWN -TOWN    | 01-Worr-2014   | Amorican Indian ( Alackan Nati | CR           |
| RIRC    | _ 121   | T122GELGITM-01 | CRIPCTW  |       | CDIM                  | CDIM              | . 500 | CTIN     | -     | 1    | 1.0  | TOWN -TOWN    | 02-Worr-2011   | American Indian / Alaskan Naci | c .          |
| NON     | -NO     | TEELADTCMCL-01 | ADTO     |       | UNIZ                  | THE               | . 300 | GTTDENDG | 4     | 2    | 1 0  | TOWN -TOWN    | 01-Jan-2009    | Two or novo ropos (Net Wish o  | CR C         |
| NON     | -140    | TOSIARIUNUL-UI | ARID A   |       | UNIT                  | UNIX              | .075  | SILFENDS | -1    | 2    | 1.0  | TOWN -TOWN    | 01-0an=2009    | Two or more rades (Not Hisp. o | ser t        |
| NON     | -NU     | 16SIARICNCL-UI | ARIS CL  |       | UNK                   | UNK               | .875  | ONK      | T     | T    | 1.0  | IOWN -DPW     | 01-Sep-2016    | Black / African American (Not  | F            |

Figure 5 After

[ADM-AUC-HR-9900]

## 4.3. By Paychecks/Other [Enhancement]

| Report Library Paychecks/Other                                                                                                    |                                                                                                    |  |  |  |  |  |  |  |  |  |  |
|----------------------------------------------------------------------------------------------------|----------------------------------------------------------------------------------------------------|--|--|--|--|--|--|--|--|--|--|
| Report Name                                                                                                    | ast Run Date Time                                                                                        |  |  |  |  |  |  |  |  |  |  |
| 6800-Paycheck v.       by Timesheet Grow, Burger, By Category/Pay Code       Run G         6803-Paycheck Pay Code Summary - By Category/Pay Code       Sample, Run G         6804-Paycheck Pay Code Summary - By Employee/Pay Code       Sample, Run 1         7600-Register of D/S Uplaced Checks       Sample, Run 1         6188-Payr       Task 6804: Paycheck Pay Code Summary - By Employee/Pay Code         Paycheck Pay Code Summary - By Employee/Pay Code | 07-Mar-201 17:00:55.28<br>06-Feb-2017 17:00:55.28<br>0-Apr-2017 11:14:46.65<br>000000-2014 15:26:09 90 × |  |  |  |  |  |  |  |  |  |  |
| Required: Check Date Range (mmddyyyy) From: 01-Jan-2016                                                                                                    | To: 31-Dec-2016                                                                                          |  |  |  |  |  |  |  |  |  |  |
| Optional: Enter up to 9 Warrant#'s Edit 0 values:                                                                                                    | Optional: Enter up to 9 Employee Type Codes                                                              |  |  |  |  |  |  |  |  |  |  |
| Optional: Enter up to 9 Categories Edit   0 values:<br>Optional: Enter up to 9 Pay Codes Edit   0 values:                                                                                                    | 1:     Part-Time       2:     PT       Part-Time Faculty                                                 |  |  |  |  |  |  |  |  |  |  |
| Optional: Enter up to 9 Entity Codes Edit 0 values:<br>Optional: Enter up to 9 Pay Groups Edit 0 values:                                                                                                    | 3: T Temporary<br>4: T                                                                                   |  |  |  |  |  |  |  |  |  |  |
| Optional: Enter up to 9 Bargaining Units 2 Edit Fralues:                                                                                                    | 5:                                                                                                    |  |  |  |  |  |  |  |  |  |  |
| Bun as a Preview C Print C DDE C Excel                                                                                                    | 7:                                                                                                    |  |  |  |  |  |  |  |  |  |  |
| If Printing use Duplex & Yes C No                                                                                                    | 8:                                                                                                    |  |  |  |  |  |  |  |  |  |  |
| Lookup OK O                                                                                                    | Cancel 3<br>Lookup OK Cancel Clear All                                                                   |  |  |  |  |  |  |  |  |  |  |

Access the report by selecting Human Resources Reports Report Library Report Library Report Code Summary–By Employee/Pay Code. A new optional Employment Type Selection was added to the 6804 Paycheck Pay Code Summary–By Employee/Pay Code report.

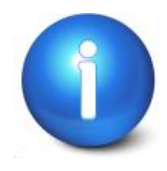

This may be used to identify part time or temporary employees who have worked in excess of a specified number of hours in a calendar year. Exceeding a maximum number of hours per year may make part-time and temporary employees reportable under the Affordable Care Act or eligible for benefits.

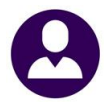

ADMINS Unified Community Human Resources

|    | A        | B                 | С        | D                        | E               | F                  | G            | Н           | L           |
|----|----------|-------------------|----------|--------------------------|-----------------|--------------------|--------------|-------------|-------------|
| 1  | Employee | <u>Name</u>       | Pay Code | Description              | <b>Category</b> | <b>Description</b> | <u>Hours</u> | <u>Days</u> | <u>Amoc</u> |
| 2  | 000020   | POWERS, LYNN M    | DPERACCR | PERSONAL ACCRUAL DAYS    | PERSON          | PERSONAL LEAVE     | 0.00         | 4.00        |             |
| З  | 000020   | POWERS, LYNN M    | FDPERACC | Personal Day Forfeiture  | PERSON          | PERSONAL LEAVE     | 0.00         | 2.00        |             |
| 4  | 000020   | POWERS, LYNN M    | REG      | REGULAR - hours          | REGULA          | REGULAR            | 143.50       | 0.00        | 1,815       |
| 5  | 000020   | POWERS, LYNN M    |          |                          |                 |                    | 143.50       | 6.00        | 1,81        |
| 6  |          |                   |          |                          |                 |                    |              |             |             |
| 7  | 001257   | GRUPPOSO, LYNN    | REG      | REGULAR - hours          | REGULA          | REGULAR            | 196.00       | 0.00        | 4,095       |
| 8  | 001257   | GRUPPOSO, LYNN    |          |                          |                 |                    | 196.00       | 0.00        | 4,095       |
| 9  |          |                   |          |                          |                 |                    |              |             | _           |
| 10 | 001911   | ROBIN, LYNN M     | BUS MTR  | Bus Monitors - non union | NON-PE          | NON-PENSION        | 148.00       | 0.00        | 9           |
| 11 | 001911   | ROBIN, LYNN M     |          |                          |                 |                    | 148.00       | 0.00        | 95          |
| 12 |          |                   |          |                          |                 |                    |              |             |             |
| 13 | 005030   | KARAKEIAN, LYNN D | REG      | REGULAR - hours          | REGULA          | REGULAR            | 1,530.00     | 0.00        | 1,05        |
| 14 | 005030   | KARAKEIAN, LYNN D |          |                          |                 |                    | 1,530.00     | 0.00        | 1,05.       |

[ADM-AUC-HR-9902]

# **5. QUARTERLY PROCESSING**

| Human Resources             |    |
|-----------------------------|----|
| Maintenance                 | •  |
| Payroll Processing          | •  |
| Timesheet Entry             | •  |
| Special Processing          | •  |
| Void/Manual/Figure Paycheck |    |
| Billing and Invoicing       | •  |
| Bank Reconciliation         | •  |
| Queries                     | •  |
| Reports                     | •  |
| Tables                      | •  |
| Quarterly Processing        | •  |
| Year-End Processing         | •  |
| Module Maintenance          | •  |
| Interfaces/Imports          | •  |
| Site Specific               | +" |
| Help Reference Library      |    |

The Federal Quarterly Reporting – 941 specifications changed for 2017.

Employers use this form to:

- report income taxes, social security tax, or Medicare tax withheld from employee's paychecks, and
- pay the employer's portion of social security or Medicare tax.

See <u>https://www.irs.gov/pub/irs-pdf/i941.pdf</u> for the IRS instructions.

The report produced from AUC was aligned to match with the new form. Line "11, Total tax reported including adjustments" on the old form is now line "13, Total tax for this quarter including adjustments applied" on the new 941 Form.

## 5.1. Federal Quarterly Reporting – 941 [Updated per IRS]

| 6323-HRREP:HR941WAG*.REP                                                 | Printed 02-Jun-2017 at 13:32:42 by LUANN                        | Page . |
|--------------------------------------------------------------------------|-----------------------------------------------------------------|--------|
|                                                                          | Town of ADMINS                                                  |        |
|                                                                          | Form 941 For The Quarter Ending 033                             | 312017 |
|                                                                          | and Schedule 941 B                                              |        |
|                                                                          | Entity: 1 TOWN OF ANYWHE                                        | RE     |
|                                                                          | Warrant Check Dates: 01012017 to 033                            | 312017 |
|                                                                          |                                                                 |        |
|                                                                          |                                                                 |        |
| <ol> <li>Number of employees emplo<br/>3/12, 6/12, 9/12 or 12</li> </ol> | oyed in the pay period                                          |        |
| 2. Wages, tips, and other co                                             | mpensation                                                      |        |
| 3. Federal income tax withhe                                             | eld from wages, tips, and other compensation.                   |        |
| 4. If no wages, tips, and ot                                             | cher comp are subject                                           |        |
| 5. Taxable social security &                                             | medicare wages and tips:                                        |        |
| 5a. Taxable SS wages (FICA)                                              | X .124 =                                                        |        |
| 5b. Taxable SS tips                                                      | X .124 =                                                        |        |
| 5c. Taxable Medi wages & ti                                              | lps. 58,705.92 X .029 = 1,702.47                                |        |
| 5d. Addl Medicare Taxable                                                | X .009 =                                                        |        |
| 5e. Add Columns 2 from line<br>5f. Section 3121(q) Notice                | es 5a, 5b, 5c and 5d<br>and Demand - Tax due on unreportes tips |        |
| 6. Total taxes before adjust                                             | ments (lines 3 + 5e and 5f)                                     |        |
| 7. Current quarter adjustmer                                             | t for fractions of cents                                        |        |
| 8. Current quarter's adjustm                                             | ent for sick pay                                                |        |
| 9. Current quarter's adjust                                              | ments for tips and group-term life insurance                    |        |
| 10. Total taxes after adjustm                                            | ents                                                            |        |
| ll. Total tax deposits includ                                            | ling adjustments                                                |        |
|                                                                          |                                                                 |        |
|                                                                          |                                                                 |        |
| Actual tax deduction amounts                                             | from employee records:                                          |        |
| FICA: MEDI:                                                              | 853.00 ADDL MEDI: FWITH: 6,759.80                               | BIC:   |
| Actual tax deduction amounts                                             | from employer benefit:                                          |        |
| FICA: MEDI:                                                              | 853.00                                                          |        |
|                                                                          |                                                                 |        |

Figure 6 Before

ADMINS Unified Community

Human Resources

| Form 341 For the Quarter shaing 31-har-2012<br>and Schedule 941 B                                              |  |
|----------------------------------------------------------------------------------------------------|--|
| Entity: 1 TOWN OF ANYWHERE<br>Warrant Check Dates: 01-Jan-2012 to 31-Mar-2012                                  |  |
|                                                                                                    |  |
| <ol> <li>Number of employees employed in the pay period</li></ol>                                              |  |
| 2. Wages, tips, and other compensation                                                                         |  |
| 3. Federal income tax withheld from wages, tips, and other compensation.                                       |  |
| 4. If no wages, tips, and other comp are subject                                                               |  |
| 5. Taxable social security & medicare wages and tips:<br>5a. Taxable SS wages (FICA) X .104 =                  |  |
| 5b. Tarable SS tips                                                                                            |  |
| SC. laxable nedi wages a CIPS. 5,535,740.57 × 0.027 = 155,236.47<br>Sd. Addi Medicare Taxable X 009 =          |  |
| Se. Add Columns 2 from lines 5a. 5b. 5c and 5d.                                                                |  |
| 5f. Section 3121(q) Notice and Demand - Tax due on unreportes tips                                             |  |
| 6. Total taxes before adjustments (lines 3 + 5e and 5f)                                                        |  |
| 7. Current quarter adjustment for fractions of cents                                                           |  |
| 8. Current quarter's adjustment for sick pay                                                                   |  |
| 9. Current quarter's adjustments for tips and group-term life insurance                                        |  |
| 10. Total taxes after adjustments                                                                              |  |
| ll. Qualified small business payroll tax credit for increasing research                                        |  |
| 12. Total taxes after adjustments and credits.                                                                 |  |
| 13. Total tax deposits for this quarter, including adjustments applied                                         |  |
|                                                                                                    |  |
|                                                                                                    |  |
| Actual tax deduction amounts from employee records:<br>FICA: MEDI: 84,619.28 ADDL MEDI: FWITH: 672,799.29 EIC: |  |
| Actual tax deduction amounts from employer benefit:<br>FICA: MEDI: 84,619.28                                   |  |

**Figure 7 After** 

[ADM-AUC-HR-9905]

# 6. SITE SPECIFIC [Statutory Changes]

The state of Rhode Island changed the Employee Retirement System reporting requirements.

### 6.1. Employees' Retirement System of Rhode Island (ERSRI) Export

ERSRI has notified ADMINS that they have installed new software that does not change the file format but does require that the following changes be installed on your site. To create an ERSRI export file, select **Human Resources** ▶ **Site Specific** ▶ **ERSRI Export** and fill in the fields on the resulting prompt.

| ADMINS Unified Community                                                                                                    |                                                | Release Notes – Version 17.2                |
|----------------------------------------------------------------------------------------------------|------------------------------------------------|---------------------------------------------|
| Human Resources                                                                                                    |                                                | June 2017                                   |
| Human Resources         Maintenance         Payroll Processing         Timesheet Entry         Special Processing         Void/Manual/Figure Paycheck         Billing and Irvoicing         Bank Reconcillation         DWV Salary Report         Queries         Employee List - Employment Type         Tables         Employee List - Step         Quarterly Processing         Payroll Maintenance         Interfaces/Imports         Ste Specific |                                                |                                             |
| 🔟 Task 6325: ERSRI Export                                                                                                    |                                                |                                             |
| ERSRI Export                                                                                                    |                                                |                                             |
| Required: Enter Warrant#                                                                                                    |                                                |                                             |
| Required: Enter ESRRI Organization Code                                                                                                    |                                                |                                             |
| Required: Enter ERSRI Pension Category                                                                                                    |                                                |                                             |
| Optional: Survivor Benefit Category                                                                                                    |                                                |                                             |
| Required: Enter File Output Path                                                                                                    |                                                |                                             |
| Required: Enter User Defined 30 Character Field for Position (ex: 01)                                                                                                    |                                                |                                             |
| Required: Enter Bargaining Unit User Defined Field for Base Units (ex: 01)                                                                                                    |                                                |                                             |
| Required: ERSRI Type                                                                                                    | Municipal/Non-Certified O Teachers/Certified   |                                             |
| Run as @ Preview C Print C PDF                                                                                                    |                                                |                                             |
| If Printing use Duplex @ Yes C No                                                                                                    |                                                |                                             |
|                                                                                                    | Lookup OK Cancel Clear All                     |                                             |
| <br>Figure 8 Before                                                                                                    |                                                |                                             |
|                                                                                                    |                                                |                                             |
| 🛄 Task 6325: ER5RI Export                                                                                                    |                                                | Two new fields for                          |
| ERSRI Export                                                                                                    |                                                | "Certified Teacher Work Days" and           |
| Required: Enter Warrant#                                                                                                    | 930009                                         | Certified reacher work Days and             |
| Required: Enter ESRRI Organization Code                                                                                                    | 1161                                           | "Certified Non-Teacher Workdays"            |
| Required: Enter ERSRI Pension Category                                                                                                    | DC DEFERRED COMP                               | are available in the prompt                 |
| Optional: Survivor Benefit Category                                                                                                    |                                                | are available in the prohipti               |
| Required: Enter File Output Path                                                                                                    | e:\admhome\auc\hrmod\mis\lis                   |                                             |
| Required: Enter User Defined 30 Character Field for Position (ex: 01)                                                                                                    | 01                                             | These are <b>required</b> for the Certified |
| Required: Enter Bargaining Unit User Defined Field for Base Units (ex: 01)                                                                                                    | 01                                             | Deport and should be set                    |
| Required: ERSRI Type                                                                                                    | ○ Municipal/Non-Certified 	 Teachers/Certified | Report and should be set.                   |
| Optional: Enter # of Certified Teacher Work Days                                                                                                    | 9                                              |                                             |
| Optional: Enter # of Certified Non-Teacher Work Days                                                                                                    | 10                                             |                                             |

Lookup OK Cancel Clear All

These are **optional** only for the **Non-Certified** report.

Figure 9 After

Run as . Preview C Print

If Printing use Duplex 💿 Yes 🔿 No

O PDF

The changes include:

- 1. The export is now provided by check number instead of by employee so that voids are presented in the file.
- 2. Void checks now have a beginning and ending date of the original check.
- 3. **"Certified Teacher Work Days"** and **"Certified Non-Teacher Workdays"** are multiplied by each employee's FTE (Full Time Equivalent) to provide the number of paid days. Teacher days should be *"classroom days"*.
- 4. Actual and base units are zero for certified staff.
- 5. For non-certified staff, actual hours cannot be more than base units.

An edit list will be produced.

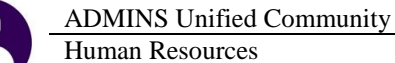

| ·····                     |              |                       |                    |           |             |          |         |        |         |              |                |             |     |
|---------------------------|--------------|-----------------------|--------------------|-----------|-------------|----------|---------|--------|---------|--------------|----------------|-------------|-----|
| 6325-HEREP: HRERSEL. REP  | Printed 1    | U-Apr-2017 at 09:26:5 | S BY THERESA       |           |             |          |         |        |         |              |                | Fage 1      |     |
|                           |              |                       |                    | Tot       | m of ADMINS |          |         |        |         |              |                |             |     |
|                           |              |                       |                    | El        | SRI Export  |          |         |        |         |              |                |             |     |
|                           |              |                       |                    |           |             |          |         |        |         |              |                |             |     |
| Warrant: 9300             | 09 Period St | art: 02-Feb-2017      | Period Ending: 28- | Feb-2017  |             |          |         |        |         |              |                |             |     |
| Pension Category Code: DC |              |                       |                    |           |             |          |         |        |         |              |                |             |     |
| Organization Code: 1161   |              |                       |                    |           |             |          |         |        |         |              |                |             |     |
|                           |              |                       |                    |           |             |          |         |        |         |              |                |             |     |
|                           |              |                       |                    |           |             |          |         |        |         |              |                |             |     |
| Enp# Last Name            | First Name   | ActUnits BaseUnits    | PaidDays WageCode  | PensWages | FedWages    | EE Pens  | ER Pens | ER Fed | EE Surv | ER Surv Stat | us Status Date | PosCod Fede | cal |
|                           |              |                       |                    |           |             |          |         |        |         |              |                |             |     |
| 000152 GARIEPY            | KEITH FERN   |                       | 19.00 01           | 2,586.21  |             | 250.00   |         |        |         | 00           |                |             |     |
| 001148 HARVEY             | KAREN L      |                       | 19.00 01           | 4,500.00  |             | 20.00    |         |        |         | 00           |                |             |     |
| 001166 KATZ               | LAWRENCE L   |                       | 01                 | 660.73    |             | 50.00    |         |        |         | 00           |                |             |     |
| 001204 WESTERBACK         | KAREN        |                       | 01                 | 843.38    |             | 22.00    |         |        |         | 00           |                |             |     |
| 001239 POTTER             | MARIE M      |                       | 01                 | 660.73    |             | 25.00    |         |        |         | 00           |                |             |     |
| 001255 0'DELL             | JANE         |                       | 19.00 01           | 1,130.50  |             | 300.00   |         |        |         | 00           |                |             |     |
| 001256 BAILEY             | MARIE F      |                       | 01                 | 584.92    |             | 50.00    |         |        |         | 00           |                |             |     |
| 001257 GRUPPOSO           | LYNN         |                       | 01                 | 787.15    |             | 50.00    |         |        |         | 00           |                |             |     |
| 001264 BOUCHER            | LYNN A       |                       | 19.00 01           | 1,368.70  |             | 50.00    |         |        |         | 00           |                |             |     |
| 001267 FARRINGTON         | LYNN         |                       | 01                 | 660.73    |             | 50.00    |         |        |         | 00           |                |             |     |
| 002702 KAUKER             | KEITH W      |                       | 01                 | 1,278.80  |             | 50.00    |         |        |         | 00           |                |             |     |
| 002740 WALL               | LYNN A       |                       | 01                 | 609.90    |             | 15.00    |         |        |         | 00           |                |             |     |
| 002903 BONNELL            | KAREN J      |                       | 01                 | 660.73    |             | 70.00    |         |        |         | 00           |                |             |     |
| 002919 FARRELL            | MARIE E      |                       | 01                 | 803.04    |             | 50.00    |         |        |         | 00           |                |             |     |
| 002989 NYBERG             | MARIE D      |                       | 19.00 01           | 1,272.89  |             | 20.00    |         |        |         | 00           |                |             |     |
| 005187 HERMISTONE         | MARIE A      |                       | 01                 | 711.55    |             | 12.55    |         |        |         | 00           |                |             |     |
| 007749 DESMARAIS          | KAREN L      |                       | 01                 | 727.60    |             | 20.00    |         |        |         | 00           |                |             |     |
| 009326 ELZY               | LAWRENCE L   |                       | 01                 | 1,221.28  |             | 100.00   |         |        |         | 00           |                |             |     |
| 009331 DESPER             | KEITH W      |                       | 01                 | 1,278.80  |             | 350.00   |         |        |         | 00           |                |             |     |
| 070266 TRIPP              | KAREN E      |                       | 01                 | 30.72     |             | 2.30     |         |        |         | 00           |                |             |     |
| 070440 POTTER             | KAREN A      |                       | 01                 | 727.60    |             | 20.00    |         |        |         | 00           |                |             |     |
|                           |              |                       |                    |           |             |          |         |        |         |              |                |             |     |
|                           |              |                       |                    | 23,105.96 |             | 1,576.85 |         |        |         |              |                |             |     |
|                           |              |                       |                    |           |             |          |         |        |         |              |                |             |     |
| Federal Wages:            |              |                       |                    |           |             |          |         |        |         |              |                |             |     |

A prompt to create the export file will appear; when selecting

[Yes], a second prompt will be

presented offering the option to

Figure 10 Sample ERSRI Report Edit List

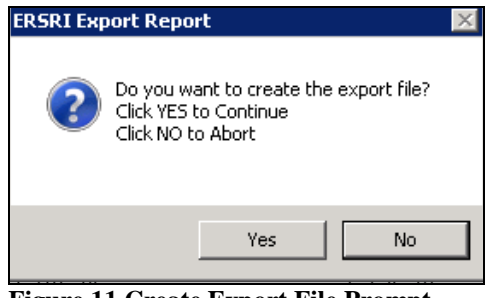

**Figure 11 Create Export File Prompt** 

Create ERSRI Export File
Do you want to view the file?
Click NO to Skip View
Click YES to View File
Yes No

**Figure 12 View Export File Prompt** 

Viewing the export file will resemble the image below; you may not change the export file.

view the file.

| HRMOD\Mis\Lis\1161_02022017.rgl         |          |                                                                |  |
|-----------------------------------------|----------|----------------------------------------------------------------|--|
| 11610202201702282017001101046GARIEPY    | KEITH    | F0000000190001002586210000000000250000000000000000000000000    |  |
| 11610202201702282017001101103HARVEY     | KAREN    | L 0000000190001004500000000000000020000000000000000            |  |
| 11610202201702282017001101108KATZ       | LAWRENCE | L 00000000000010006607300000000005000000000000000000000        |  |
| 11610202201702282017001101115WESTERBACK | KAREN    | 000000000000000000000000000000000000000                        |  |
| 11610202201702282017001101131POTTER     | MARIE    | M00000000000001000660730000000000002500000000000000000000000   |  |
| 116102022017022820171234567880'DELL     | JANE     | 00000001900010011305000000000030000000000                      |  |
| 11610202201702282017001101146BAILEY     | MARIE    | F 00000000000001000584920000000000050000000000000000000000000  |  |
| 11610202201702282017001101147GRUPP0S0   | LYNN     | 0000000000001000787150000000000050000000000                    |  |
| 11610202201702282017001101153B0UCHER    | LYNN     | A 000000019 0001 0013687 0000000000005 00000000000000000000000 |  |
| 11610202201702282017001101156FARRINGTON | LYNN     | 000000000000010006607300000000005000000000000000000000         |  |
| 11610202201702282017001101385KAUKER     | KEITH    | W0000000000000012788000000000050000000000000000000000000       |  |
| 11610202201702282017001101420WALL       | LYNN     | A 8 8 8 8 8 8 8 8 8 8 8 8 8 8 8 8 8 8 8                        |  |
| 11610202201702282017001101580B0NNELL    | KAREN    | J 000000000000000000000000000000000000                         |  |
| 11610202201702282017001101596FARRELL    | MARIE    | E 000000000000010008 03 04 00000000005 000000000000000000000   |  |
| 11610202201702282017001101665NYBERG     | MARIE    | D00000001900012728900000000002000000000000000000000000         |  |
| 11610202201702282017001101929HERMISTONE | MARIE    | A0000000000001000711550000000000012550000000000                |  |

Figure 13 Sample ERSRI Export File

[ADM-AUC-HR-9899]

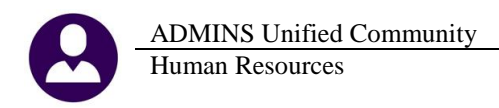

# 7. SCREEN DELAY [Fix]

Some sites with large data sets experienced a delay when viewing screens using scroll bars. The scroll bars were removed from multi-record screens to improve performance.

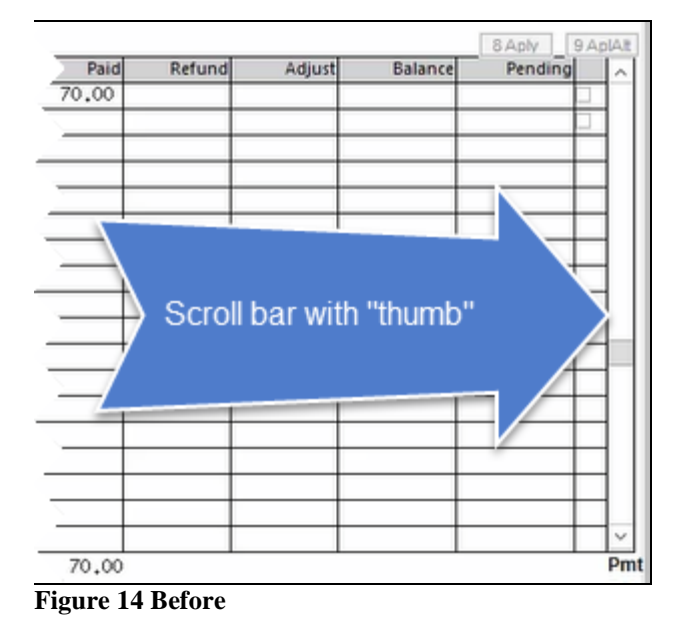

Refund Adjust Balance Pending After: No scroll bar faster screen display Pmt Figure 15 After

[ADM-AUC-RC-8369]

# 8. HELP REFERENCE LIBRARY

### 8.1. New or Updated Documentation

The following new or updated documentation was added to the Help Reference Library.

| SPECIAL PROCESSING  | HR-445 Employee Leave Balance Adjustments | [New]     |
|---------------------|-------------------------------------------|-----------|
|                     | HR–520 Group Term Life Insurance Over 50K | [Updated] |
| YEAR END PROCESSING | HR–610 Fiscal Year End – Split Payroll    | [Updated] |
| SITE SPECIFIC       | HR-1005 Bellingham Split Time             | [New]     |